# 使用嵌入式SATA控制器和megaSR swraid驱动程 序安装SuSE,以实现常见设备使用

### 目录

<u>简介</u> <u>开始使用前</u> <u>步骤</u> <u>M4/M5服务器(带M.2/嵌入式SATA raid控制器和Linux)的Cisco UCS参考文档</u> <u>B系列</u> <u>C系列</u> S系列

## 简介

当尝试在M4系列或M5系列机架式服务器上安装时,操作系统无法使用嵌入式raid控制器并安装到正确的驱动器。

本文档将帮助解决为SuSE操作系统加载的正确模块和驱动器的问题。

此过程简化了安装SuSE的步骤。它允许您将SuSE安装ISO映射为虚拟CD/DVD,同时将dd.img驱动程序文件映射为虚拟软盘或虚拟可移动磁盘。 请注意,安 装向导初始化后,磁盘可能会显示为单独的磁盘/分区,然后显示需要安装的内容。这会由于安装程序上加载linux模块的方式而造成混淆。要解决此问题,请按 照本文档底部的步骤保留M.2安装的磁盘命名法。

作者:Josh Good;思科TAC工程师。

## 开始使用前

在嵌入式控制器上安装此驱动程序之前,必须在嵌入式控制器上配置RAID驱动器组,该驱动器组控制要在其中安装操作系统(pSATA和/或sSATA)的驱动器。

要访问配置实用程序,请打开BIOS设置实用程序,转到**高级**选项卡,然后选择嵌入式控制器的实用 程序实例:

对于pSATA,选择LSI软件RAID配置实用程序(SATA)

对于sSATA,选择LSI软件RAID配置实用程序(sSATA)

>

#### 步骤

为LSI MegaSR软件RAID安装SUSE Linux Enterprise Server驱动程序

有关特定受支持的操作系统版本,请参<u>阅服务器版本的硬</u>件和软件兼容性列表。

本主题介绍在具有嵌入式MegaRAID堆栈的系统上新安装SLES驱动程序。

如果将嵌入式RAID控制器与Linux配合使用,则必须将pSATA(如果启用)和sSATA控制器都设置为

备注 SW RAID模式。

第 1 要从虚拟磁盘安装,请下载Cisco UCS C系列驱动程序的ISO,然后继续下一步。 步

提取包含驱动程序的dud.img文件: a)将ISO映像刻录到磁盘。

- 步骤 b)将驱动程序文件夹的内容浏览到嵌入式MegaRAID驱动程序的位置:/<OS>/存储/Intel/C600-M5/...
- c)在版本的SLES文件夹中,dud-<driver version>.img文件打包在压缩的.gz文件中。从.gz文件中提取 2 .img文件。

d)将dud-<driver version>.img文件复制到工作站上的临时位置。

步骤 启动Linux驱动程序安装。登录到服务器的思科IMC接口。 3

启动虚拟KVM控制台窗口,然后单击"虚拟媒体"选项卡。

a)单击Add Image(添加映像)并浏览以选择远程SLES安装ISO文件。

- 步骤 注意:ISO文件只能映射为虚拟CD/DVD。
- 4 b)再次单击"添加映像"并浏览以选择dud-<driver version>.img文件。 注意:IMG文件只能映射为虚拟软盘或虚拟可移动磁盘。 c)选中刚添加的介质的**映**射列中的复选框,然后等待映射完成。
- 步骤 重新打开目标服务器的电源。 5
- 步骤 在启动**过程中**看到F6提示时按F6。"启动菜单"窗口打开。 6
- 步骤 在Boot Manager窗口中,选择SLES安装ISO并按Enter。
- 7 SLES安装从映像启动时开始。
- 步骤 当出现第一个SLES屏幕时,选择Installation。 8

步骤 按e编辑安装参数。 9

- 步骤 在以linuxefi开头的行末尾附加以下参数:
- 10 brokenmodules=ahci
- 步骤 可选:要在安装过程中查看详细的状态信息,请将以下参数添加到以linuxefi开头的行:
- splash=verbose 11 按Ctrl+x开始安装。
- 步骤 安装将继续。安装程序在
- 12 dud-<driver version>.img文件。如果显示详细状态消息,您会看到列出LSI MegaRAID SW RAID模均 装的驱动程序。 按照SLES安装向导完成安装。当您进入Suggested Partitioning屏幕时,验证驱动程序的安装:
- a)在"建议分区"屏幕上,选择"专家分区器"。
- 步骤 b)导航至Linux >硬盘,并验证是否列有
- LSI LSI MegaSR驱动程序。设备可能列为sda以外的类型。例如: 13 dev/sdd:LSI - LSI MegaSR 如果未列出设备,则驱动程序安装不正确。在这种情况下,请重复上述步骤。
- 步骤 安装完成后,重新启动目标服务器。 14

### M4/M5服务器(带M.2/嵌入式SATA raid控制器和Linux)的Cisco UCS参考文档

#### B系列

带M.2存储的B200-m5安装linux

带M.2存储的B480-m5安装linux

#### C系列

<u>C220-m4 M.2存储安装linux</u>

带M.2存储的C220-M5安装linux

<u>C240-m4,带M.2安装linux</u>

带M.2存储的C240-m5安装linux

<u>C480-m5 — 带M.2存储安装linux</u>

带M.2存储的C480-m5-ML安装linux

S系列

<u>S3260-M5,带m.2/SSD嵌入式SATA控制器</u>